# Registrazione e attivazione di ProtectLink Web su RV016 e RV082 VPN Router

## Obiettivo

Cisco ProtectLink Web è un servizio di sicurezza in grado di filtrare il contenuto per sito Web o URL e di proteggerlo da attacchi basati sul Web. Cisco ProtectLink Web è disponibile per RV016 e Rv082 con l'acquisto di una licenza.

L'obiettivo di questo documento è descrivere la registrazione e l'attivazione della protezione Web ProtectLink per i router VPN RV016 e RV082.

### Dispositivi interessati

· RV016 RV082

### Versione del software

· v4.2.2.08

### Cisco ProteggiCollegamento Configurazione Web

#### **Registrazione del prodotto**

Passaggio 1. Accedere all'utility di configurazione Web e scegliere **Cisco ProtectLink Web**. Viene visualizzata la pagina *Web Cisco ProtectLink*:

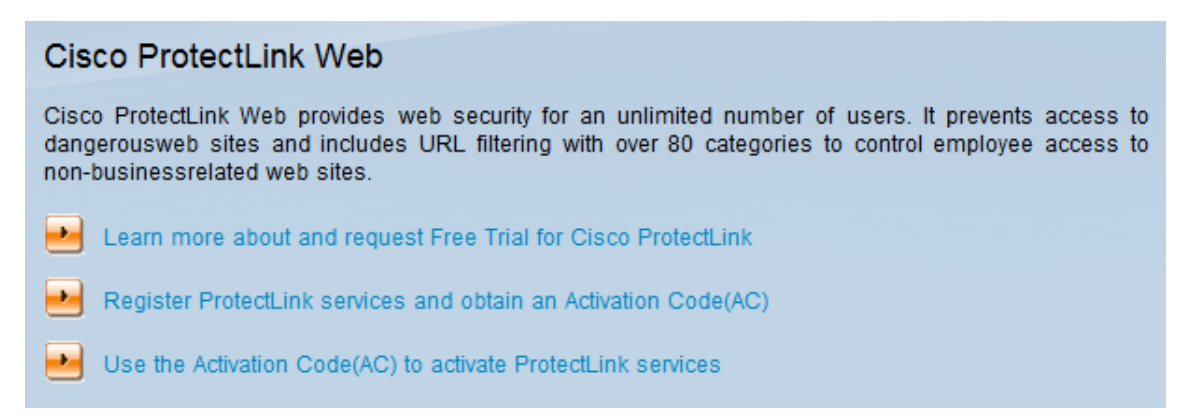

Passaggio 2. Fare clic su **Registra servizi ProtectLink e ottenere un codice di attivazione (AC)** per registrare il router per ProtectLink. Il collegamento consente di aprire la pagina *Registra il prodotto* in una finestra separata del browser.

| System Summary      |                                |                              |                                  |
|---------------------|--------------------------------|------------------------------|----------------------------------|
| System Information  |                                |                              |                                  |
| Serial Number :     | NKS10403550                    | Firmware Version :           | v4.2.2.08 (Apr 26 2013 19:12:26) |
| PID VID :           | RV082 V03                      | Firmware MD5 Checksum :      | 9f4450cc2cc023dc0e9d6aef842afd48 |
| LAN                 |                                | Working Mode :               | Gateway                          |
| IPv4/ Subnet mask : | 192.168.1.1/255.255.255.0      |                              |                                  |
| IPv6/ Prefix :      | /                              |                              |                                  |
| System Up Time :    | 0 Days 1 Hours 5 Minutes 51 Se | conds (Now : Thu Aug 15 2013 | 16:52:28)                        |
| Cisco ProtectLink   |                                |                              | Go buy Register Activate         |

In alternativa, è possibile accedere all'utility di configurazione Web, scegliere **Riepilogo sistema** e fare clic su **Registra** per registrare il router per ProtectLink.

| Home Products Purc                                                                                                    | chase Support Security Info Partners About Us Find a product                                                                                                    | Ŧ |
|----------------------------------------------------------------------------------------------------|----------------------------------------------------------------------------------------------------|---|
| Knowledge Base<br>FAQs<br>Update Center<br>Supported Versions<br>Beta Programs<br>Virus Response Service<br>Submission Wizard<br>Premium Support<br>Online Registration<br>> Help | Home > Support > Online Registration > Register Your Product         Register Your Product         Please enter your Registration Key (for example xx-xxxx-xxxxxx) below and click Next. Contact your reseller if you cannot locate your Registration Key.         If you are a current ProtectLink Gateway user, and have purchased another router, Click here to register the new router.         For further assistance, contact www.cisco.com/support         Enter your Registration Key: | - |

Copyright 1989-2012 Trend Micro, Inc. All rights reserved. Legal Notice | Privacy Policy | Contact Us

Passaggio 3. Immettere la chiave di registrazione nel campo Immettere la chiave di registrazione.

Passaggio 4. Fare clic su Next (Avanti). Viene visualizzata la pagina Conferma condizioni di licenza:

#### Confirm License Terms

Trend Micro licenses its products worldwide in accordance with certain terms and conditions. By breaking the seal on the CD jacket in the product box or registering the product's Registration Key, you or your company or organization accepted a Trend Micro license agreement.

Below you will find a representative Trend Micro License Agreement. If you or your company has already entered into a valid written license agreement with Trend Micro, click on the button below to confirm your acceptance of that original written agreement. If, for some reason, you have not already accepted a license agreement with Trend Micro, review the following Trend Micro License Agreement and click on the button below if you accept its terms. If not, or if you have any questions, contact Trend Micro before proceeding.

| Trend Micro License Agreement<br>(Package Version)                                                                                                    | * III |
|----------------------------------------------------------------------------------------------------|-------|
| READ THESE TERMS CAREFULLY BEFORE BREAKING THE SEAL ON THE<br>ACCOMPANYING CD JACKET OR USING THE SERIAL NUMBER. THESE ACTIONS<br>CONSTITUTE AN ACKNOWLEDGEMENT THAT YOU HAVE READ AND UNDERSTOOD THIS<br>AGREEMENT AND AGREE TO BE BOUND BY ITS TERMS.                                                                                                    |       |
| IF YOU DO NOT AGREE TO THESE TERMS, LICENSOR IS UNWILLING TO LICENSE<br>THE SOFTWARE TO YOU AND YOU MUST RETURN THE SOFTWARE (INCLUDING THE<br>UNOPENED CD PACKAGE, WRITTEN MATERIALS AND PACKAGING) TO THE SELLER NO<br>LATER THAN 30 DAYS AFTER RECEIPT OF THE SOFTWARE FOR A FULL REFUND.                                                                                                    |       |
| Except as set forth in the paragraph below, Trend Micro Incorporated<br>("Trend Micro") offers to license the Trend Micro software (including<br>documentation) in this package ("Software") subject to the terms and<br>conditions of this License Agreement (the "Agreement"). IF YOU ARE<br>ACQUIRING THE SOFTWARE ON BEHALF OF YOUR COMPANY OR ORGANIZATION<br>(COLLECTIVELY "COMPANY"), BY BREAKING THE SEAL ON THE ACCOMPANYING CD<br>JACKET OR INSTALLING THE SERIAL NUMBER, YOU REPRESENT THAT (A) YOU ARE<br>DULY AUTHORIZED TO REPRESENT YOUR COMPANY AND (B) YOU ACCEPT THE TERMS<br>AND CONDITIONS OF THIS AGREEMENT ON BEHALF OF YOUR COMPANY. AN<br>AGREEMENT IS THEN FORMED. | •     |
| Printer-Friendly Fo                                                                                                    | rmat  |

I Accept
 I Don't Accept \*
 Submit

Passaggio 5. Fare clic sul pulsante di opzione Accetto e fare clic su Invia per accettare le condizioni.

### **Registration Information**

**NOTICES:** The following online form asks you for contact information, including certain personal data. By entering such information and clicking the Submit button at the bottom of the form, you are giving your express consent for Trend Micro and its authorized agents to collect such personal data and to process and store such personal data in countries, such as the United States, where Trend Micro has offices and where the personal data protection laws may not be as strict as in your home country.

As part of its compliance with U.S. export control laws, Trend Micro may also share certain information you provide below with a third-party service provider operating in the U.S. and Canada. This shared data is not retained by the third-party service provider once it verifies that your use of the software will not violate U.S. export control laws.

| (Required fields * )                                                                           |                                                                           | _                                                  |                                                 |                                                    |
|------------------------------------------------------------------------------------------------|---------------------------------------------------------------------------|----------------------------------------------------|-------------------------------------------------|----------------------------------------------------|
| Company name:                                                                                  |                                                                           | *                                                  |                                                 |                                                    |
| Company address:                                                                               |                                                                           |                                                    | *                                               |                                                    |
| City:                                                                                          |                                                                           | *                                                  |                                                 |                                                    |
| State/Province:                                                                                |                                                                           | •                                                  | *                                               |                                                    |
| ZIP/Postal code:                                                                               | *                                                                         |                                                    |                                                 |                                                    |
| Country/Region:                                                                                | United States                                                             |                                                    | -                                               | *                                                  |
|                                                                                                |                                                                           |                                                    |                                                 |                                                    |
| Account Administrator Conta<br>access to the Trend Micro Or<br>registered in your file. This ( | acts: The Account Adr<br>nline Registration dat<br>person will also serve | ninistrator con<br>abase and can<br>as the technic | tact listed b<br>view all Tre<br>cal contact fo | elow will have<br>and Micro products<br>or service |

activation and setup.

#### Account Administrator Contact

| First Name:    |                      | *    |
|----------------|----------------------|------|
| Middle Name:   |                      |      |
| Last name:     |                      | *    |
| Title:         |                      | *    |
|                | Area code * Number * | Ext. |
| Phone number:  | -                    | -    |
| Email address: |                      | *    |

Passaggio 6. Viene visualizzata la pagina *Informazioni di registrazione*. Immettere i dettagli di registrazione appropriati e scorrere verso il basso per fare clic su **Invia**.

#### Confirm Registration Information

| Please confirm that the information di                                                 | splayed below is correct:                                |
|----------------------------------------------------------------------------------------|----------------------------------------------------------|
| Company:<br>Street:<br>City:<br>State/Province:<br>Country/Region:<br>ZIP/Postal code: |                                                          |
| Product purchase date:                                                                 | 2/25/2012                                                |
| Maintenance expiration date:                                                           | 3/25/2012                                                |
| An email notification will be sent to yo<br>contract expires.                          | our contact email address before the product maintenance |
| Account Administrator Contact                                                          |                                                          |
| Name:<br>Title:<br>Phone number:<br>Email address:<br>Mailing address:                 |                                                          |
|                                                                                        |                                                          |
| Logon ID:                                                                              |                                                          |
| Edit OK                                                                                |                                                          |

Passaggio 7. Si apre la pagina *Confirm Registration* (Conferma registrazione) e viene visualizzata una conferma finale delle informazioni di registrazione immesse. Per modificare le informazioni, fare clic su **Modifica**, altrimenti fare clic su **OK** per continuare.

| Activation                                | n Code                            | e                      |                                    |                                                                                |
|-------------------------------------------|-----------------------------------|------------------------|------------------------------------|--------------------------------------------------------------------------------|
| hank you for r                            | egistering                        |                        |                                    |                                                                                |
| our logon ID a                            | and an Act                        | ivation Co             | ode will be sen                    | t to the following email address:                                              |
| 'ou can visit <u>hi</u><br>iew your Onlir | <u>ttps://olr.</u><br>ne Registra | trendmic<br>ation acco | ro.com/registr.<br>ount or registe | <u>ation/</u> and enter the logon ID and password to<br>r additional products. |
| Product Name                              | Language                          | Platform<br>(OS)       | Platform<br>(Application)          | Activation Code                                                                |
| ProtectLink                               | English                           | Windows                | Gateway Service                    |                                                                                |
| Questions? Co                             | ntact <u>Tre</u>                  | nd Micro.              |                                    |                                                                                |

**Nota:** viene visualizzata la pagina *Codice di attivazione*. Questa pagina conferma la registrazione del prodotto. Nella pagina vengono visualizzate informazioni sul codice di attivazione necessario per l'attivazione del prodotto. Anche il codice di attivazione viene inviato tramite e-mail all'indirizzo

fornito.

#### Attivazione del prodotto

Passaggio 1. Accedere all'utility di configurazione Web e scegliere **Cisco ProtectLink Web**. Viene visualizzata la pagina *Web Cisco ProtectLink*:

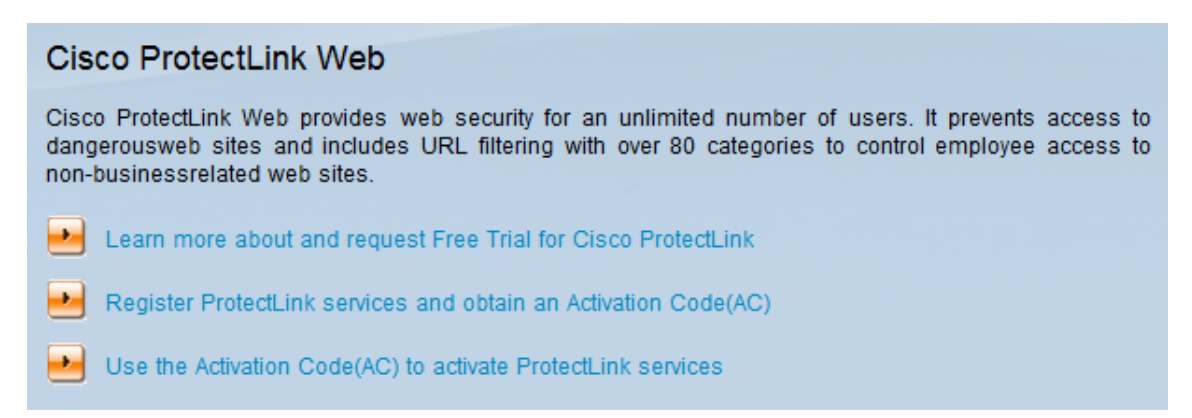

Passaggio 2. Fare clic sul collegamento **Utilizza il codice di attivazione per attivare i servizi ProtectLink**. Viene visualizzata la pagina *Attiva il prodotto*:

|                                   | Isco.                                                                                                    |
|-----------------------------------|----------------------------------------------------------------------------------------------------|
| Home Products Purch               | ase Support Security Info Partners About Us Find a product                                                                                                    |
| Knowledge Base                    | Home > Support > Online Registration > Activate your product                                                                                                    |
| FAQs                              | Activate your product                                                                                                    |
| Update Center                     | Activate your product                                                                                                    |
| Supported Versions                | > Step 1: Enter Activation Code                                                                                                    |
| Beta Programs                     |                                                                                                    |
| Virus Response Service            |                                                                                                    |
| Submission Wizard Premium Support | Your Activation Code(for example xx-xxxx-xxxxx-xxxxx-xxxxx-xxxxx) is located on the Product<br>Registration Certificate you received. You can contact Trend Micro if you cannot locate your Activation<br>Code. Enter your Activation Code below and click <b>Next</b> . |
| Online Registration<br>> Help     | Enter Activation code                                                                                                    |
|                                   |                                                                                                    |
|                                   |                                                                                                    |
|                                   | Next                                                                                                    |

Copyright 1989-2012 Trend Micro, Inc. All rights reserved. Legal Notice | Privacy Policy | Contact Us

Passaggio 3. Immettere il codice di attivazione nel campo Immettere il codice di attivazione.

Passaggio 4. Fare clic su Next (Avanti).

#### Activate your product

|                                                                             |                    |                 | > Step 2: Verify | Produc      | t Informatio   |  |  |
|-----------------------------------------------------------------------------|--------------------|-----------------|------------------|-------------|----------------|--|--|
| Thank you for choosing Trend Micro. You purchased the following product(s): |                    |                 |                  |             |                |  |  |
| Product<br>Group                                                            | Application        | Activation Code | Registration Key | Seat<br>No. | Expiry<br>Date |  |  |
| ProtectLink                                                                 | Gateway<br>Service |                 |                  | 5           | 03/25/2012     |  |  |

If the information is correct, click Next to continue; otherwise, please contact <a href="http://www.cisco.com/support">www.cisco.com/support</a>

Back Next

Passaggio 5. Verificare l'attivazione e fare clic su Avanti.

..........

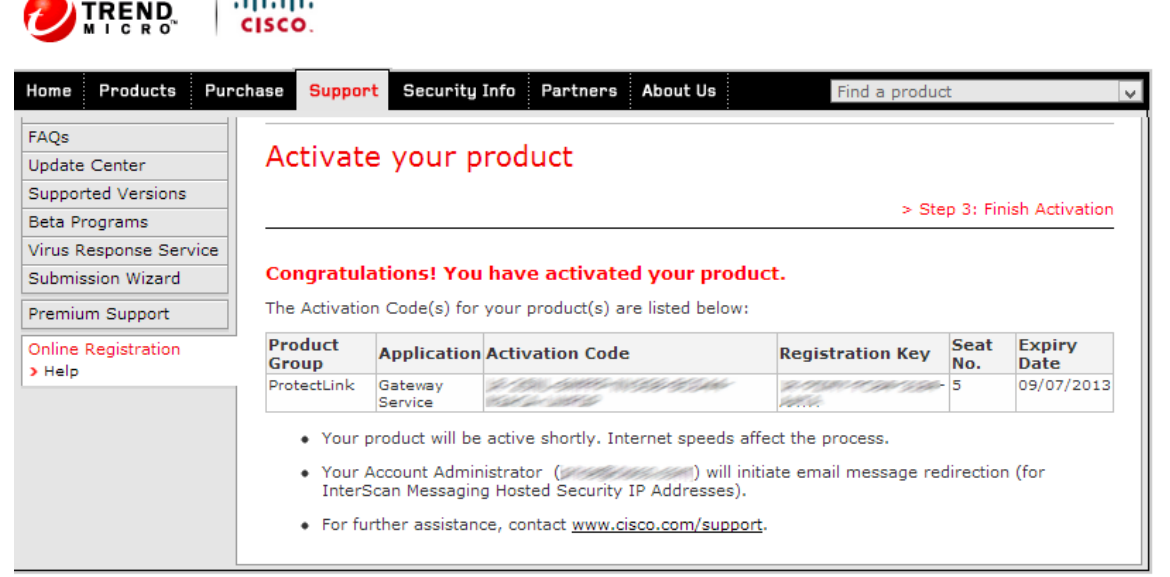

Copyright 1989-2012 Trend Micro, Inc. All rights reserved. Legal Notice | Privacy Policy | Contact Us

**Nota:** viene visualizzata la pagina *Fine attivazione*. In questo modo viene confermata l'attivazione dei servizi ProtectLink nel dispositivo. Per modificare in futuro le licenze, è possibile utilizzare il nome utente e la password ottenuti durante la registrazione per modificare le impostazioni.

Passaggio 6. Aggiornare la pagina *ProtectLink* quando il dispositivo è ancora connesso a Internet. Verranno visualizzate le opzioni ProtectLink.

#### Informazioni su questa traduzione

Cisco ha tradotto questo documento utilizzando una combinazione di tecnologie automatiche e umane per offrire ai nostri utenti in tutto il mondo contenuti di supporto nella propria lingua. Si noti che anche la migliore traduzione automatica non sarà mai accurata come quella fornita da un traduttore professionista. Cisco Systems, Inc. non si assume alcuna responsabilità per l'accuratezza di queste traduzioni e consiglia di consultare sempre il documento originale in inglese (disponibile al link fornito).